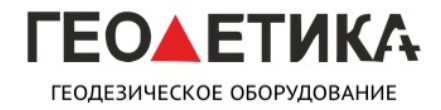

ИНСТРУКЦИЯ ПО ИСПОЛЬЗОВАНИЮ ПО

Получение серийного номера платы ОЕМ

в приёмниках модельного ряда Galaxy

#### SurvCE

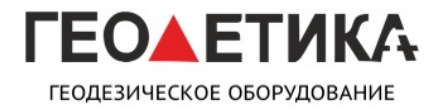

ИНСТРУКЦИЯ ПО ИСПОЛЬЗОВАНИЮ ПО

# Для получения серийного номера платы в ПО SurvCE для начала требуется подключиться к приёмнику как это описано в инструкции к вашему приёмнику.

После соединения с приёмником требуется зайти в меню настройки

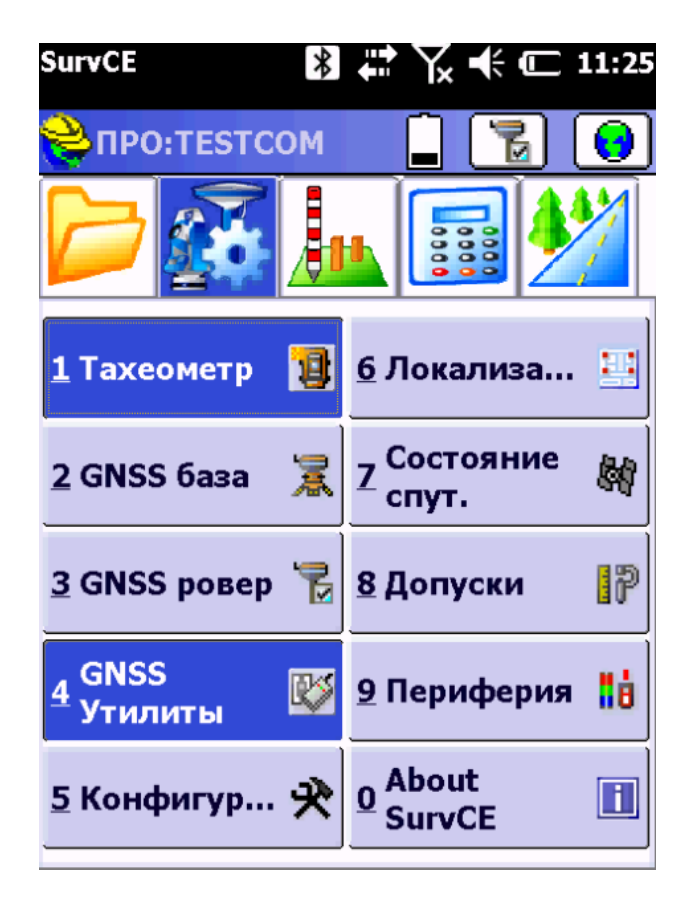

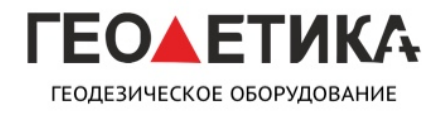

ИНСТРУКЦИЯ ПО ИСПОЛЬЗОВАНИЮ ПО

Затем в GNNS Утилиты.

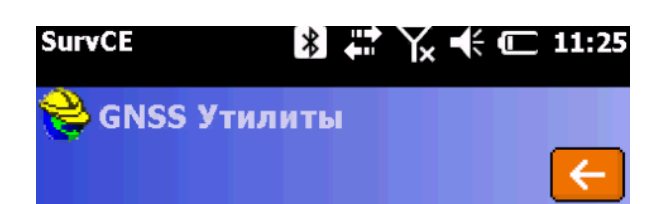

| Настроить RTK<br>устройство | Сорос на<br>заводские<br>настройки |
|-----------------------------|------------------------------------|
| Подключение к               | Выключить                          |
| сети                        | приемник                           |
| Отсоединение от             | Калибровка                         |
| сети                        | Сенсоров                           |
| Сброс приемника             | Отправить<br>команду               |

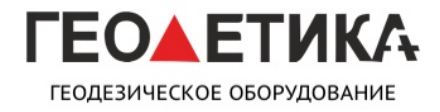

ИНСТРУКЦИЯ ПО ИСПОЛЬЗОВАНИЮ ПО

Затем во вкладку Отправить команду

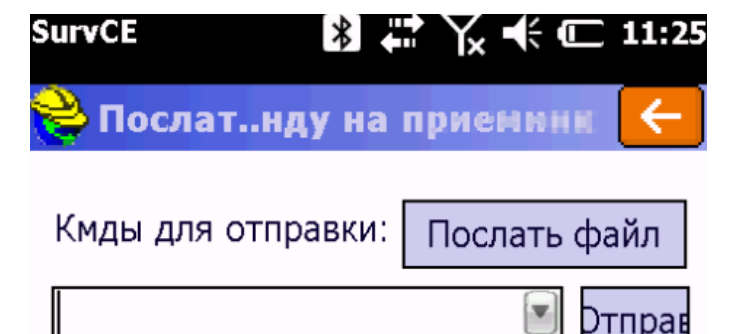

| Recv: \$PSIC,PST,20180716,07540      |
|--------------------------------------|
| Recv: ,22,0.94,0.56,0.75,-1.0444,(   |
| Recv: 99.00,*54\0D\0A                |
| Recv: \$GNGSA,A,3,25,31,29,12,2,     |
| Recv: \$GNGSA,A,3,87,81,78,79,71     |
| Recv: \$GNGSA,A,3,113,108,114,1(     |
| Recv: \$GNGST,075405.00,2.955,0      |
| Recv: \0A                            |
| Recv: \$GNGSA,A,3,25,31,29,12,2,1    |
|                                      |
|                                      |
| Очист Кмды   Сохр Кмды   стройство R |

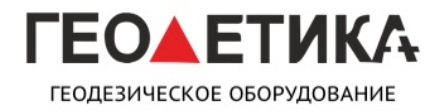

ИНСТРУКЦИЯ ПО ИСПОЛЬЗОВАНИЮ ПО

Затем в строку поочерёдно вводим команды

#sic,,set,device.sic\_version,sic\_2.0

#sic,,get,gnss.info.sn

| SurvCE                                  | *                  | ¦ Y× ∙           | ŧ.              | 11:26            |
|-----------------------------------------|--------------------|------------------|-----------------|------------------|
| 😂 Послатн                               | іду на і           | приен            | юнк             | <del>(</del> - ) |
| Кмды для отг                            | іравки:            | Посла            | ать фа          | ійл              |
| #sic,,get,gns                           | s.info.s           | n                | Т               | прав             |
| .62,0.81,-1.8<br>\0D\0A<br>.075447.00,0 | 163,1.0<br>000.000 | 133,0.<br>)0000, | 9237,<br>N,000  | 1. ^<br>0(       |
| ,20180716,0<br>.69,0.94,-1.8<br>\0D\0A  | 75448.0<br>076,1.0 | )0,555<br>128,0. | 4.0822<br>9232, | 26<br>1.         |
| nss.info.sn<br>T,GNSS.INFO              | .SN,OK             | 5803C            | 00256           | >                |
| Очист Кмды                              | Сохр Ки            | иды с            | тройст          | во RT            |

Прямоугольником выделен серийный номер платы ОЕМ.

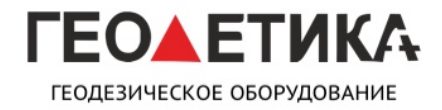

ИНСТРУКЦИЯ ПО ИСПОЛЬЗОВАНИЮ ПО

Получение серийного номера платы ОЕМ

в приёмниках модельного ряда Galaxy

Gistar

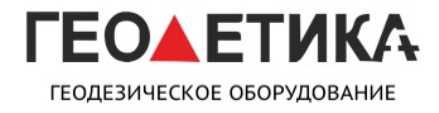

ИНСТРУКЦИЯ ПО ИСПОЛЬЗОВАНИЮ ПО

Для получения серийного номера платы в ПО Gistar для начала требуется подключиться к приёмнику как это описано в инструкции к вашему приёмнику.

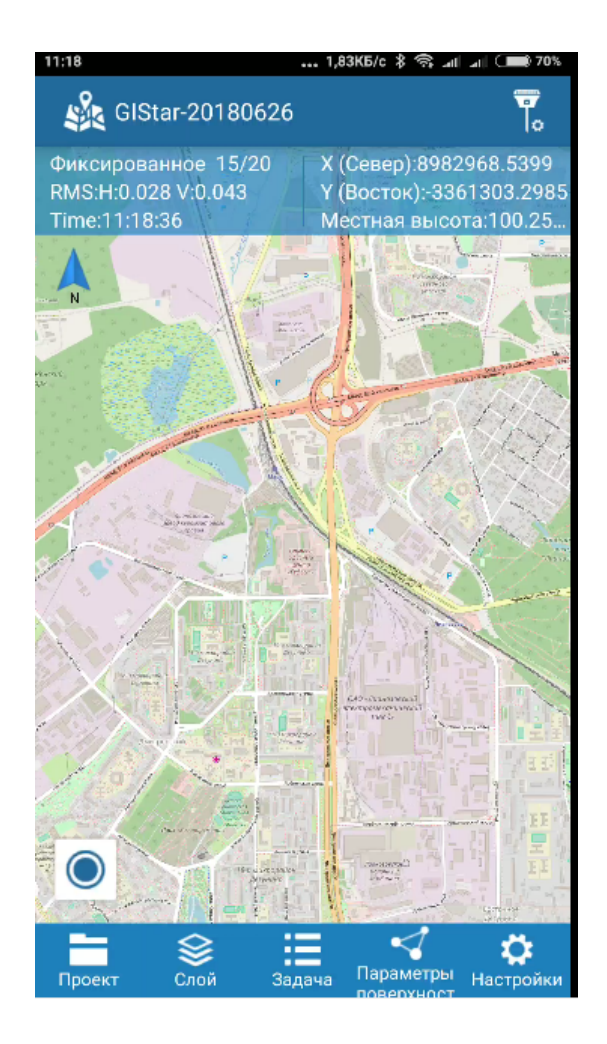

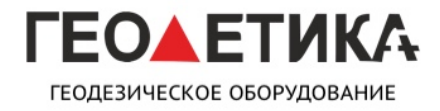

ИНСТРУКЦИЯ ПО ИСПОЛЬЗОВАНИЮ ПО

Зайдите в LBS-управление

| < LBS управление 🕺                                                                                                  |                   |  |  |
|----------------------------------------------------------------------------------------------------|-------------------|--|--|
| Подключенное оборудование-SG11851332                                                                                |                   |  |  |
| Режим: Ровер<br>Канал данных: Интернет контроллера<br>Решение: Фикс.<br>Состояние сети:<br>Регистрация до: 20180828 |                   |  |  |
| Тип соединения                                                                                                    | Bluetooth >       |  |  |
| Список устр-в                                                                                                    | SG1185133259120 > |  |  |
| Настройки                                                                                                    | Отключить         |  |  |

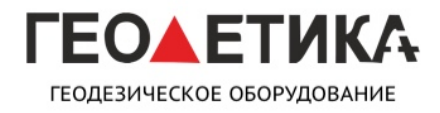

ИНСТРУКЦИЯ ПО ИСПОЛЬЗОВАНИЮ ПО

Затем зайдите в иконку спутник

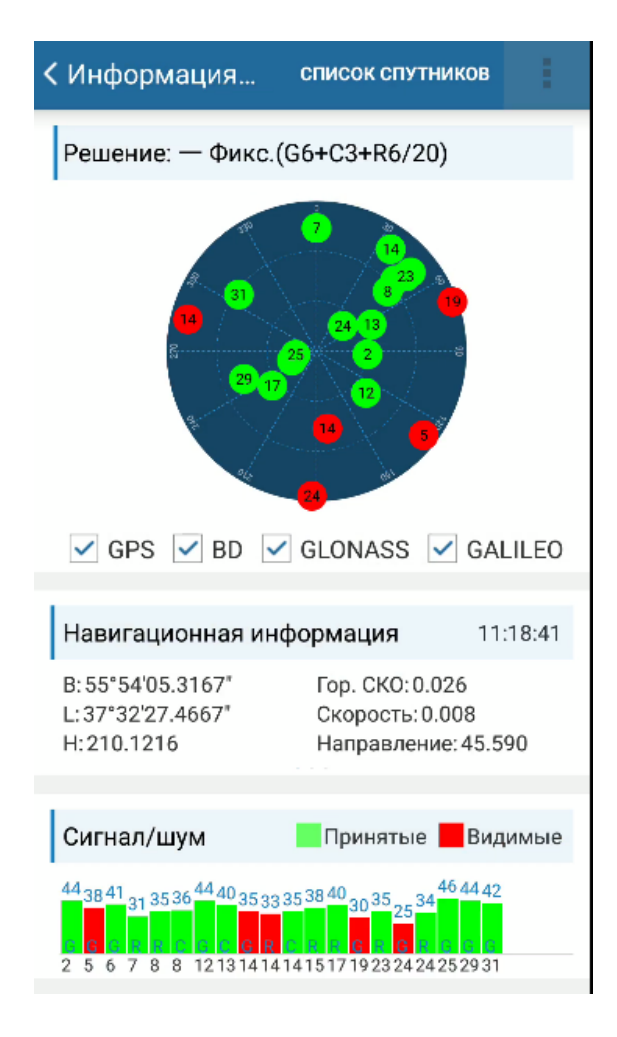

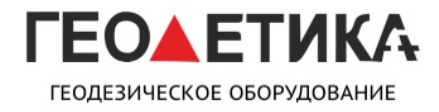

ИНСТРУКЦИЯ ПО ИСПОЛЬЗОВАНИЮ ПО

Затем нажмите три точки и выберете вкладку терминал

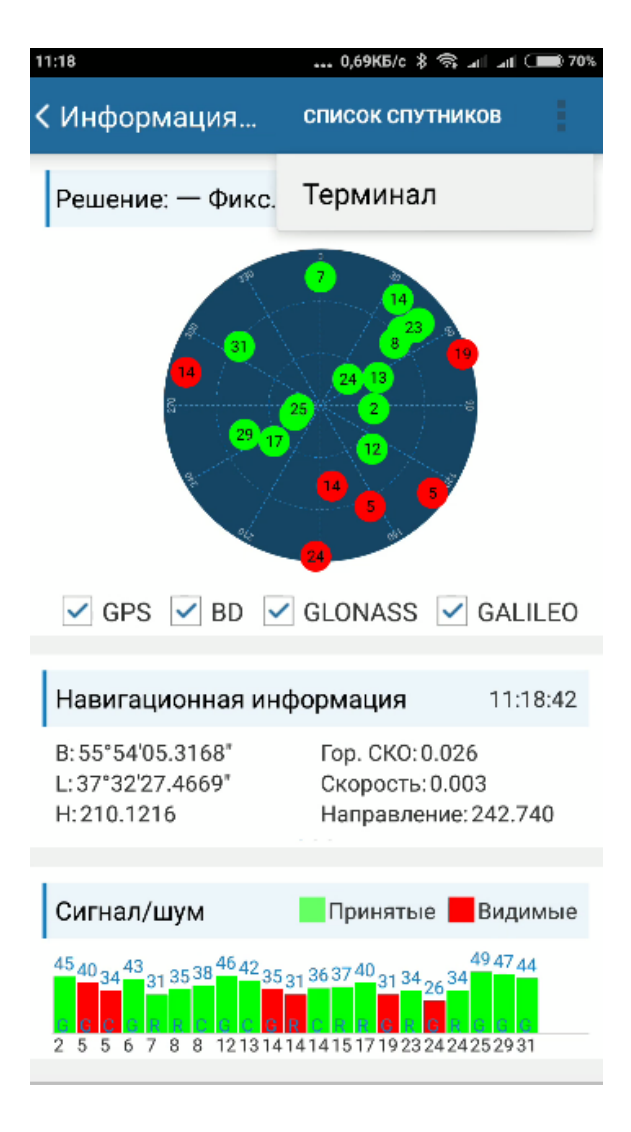

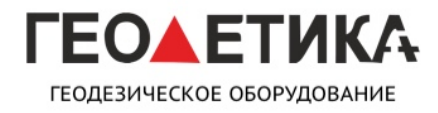

ИНСТРУКЦИЯ ПО ИСПОЛЬЗОВАНИЮ ПО

Затем в строку поочерёдно вводим команды

#sic,,set,device.sic\_version,sic\_2.0

#sic,,get,gnss.info.sn

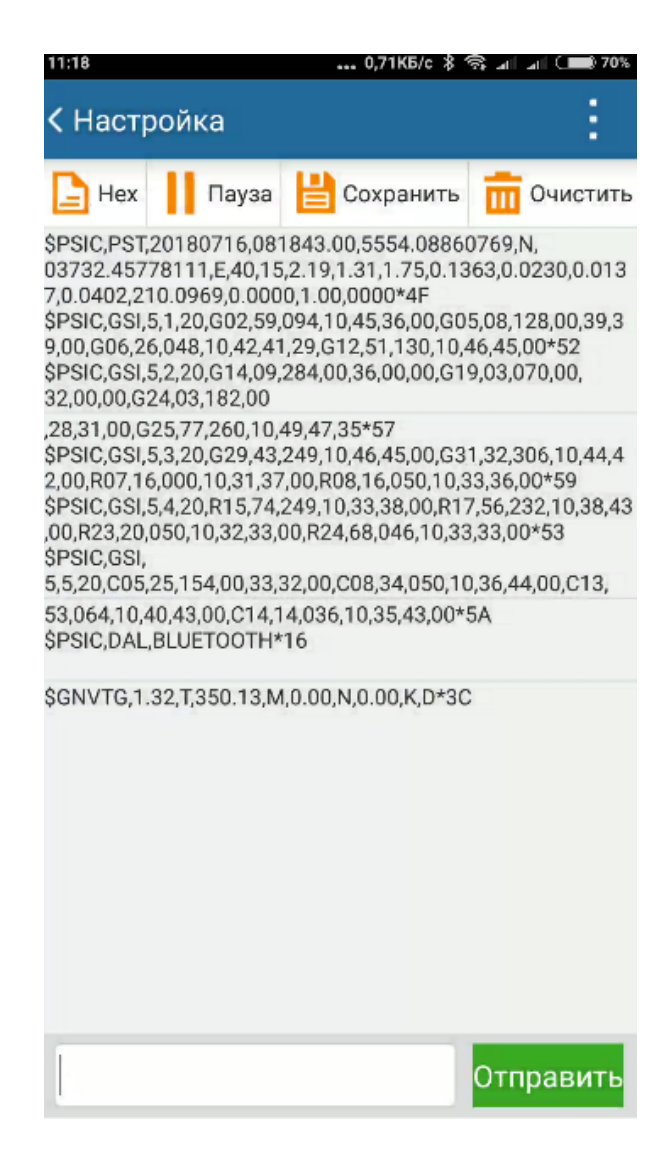

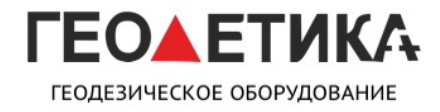

ИНСТРУКЦИЯ ПО ИСПОЛЬЗОВАНИЮ ПО

Прямоугольником выделен серийный номер платы ОЕМ.

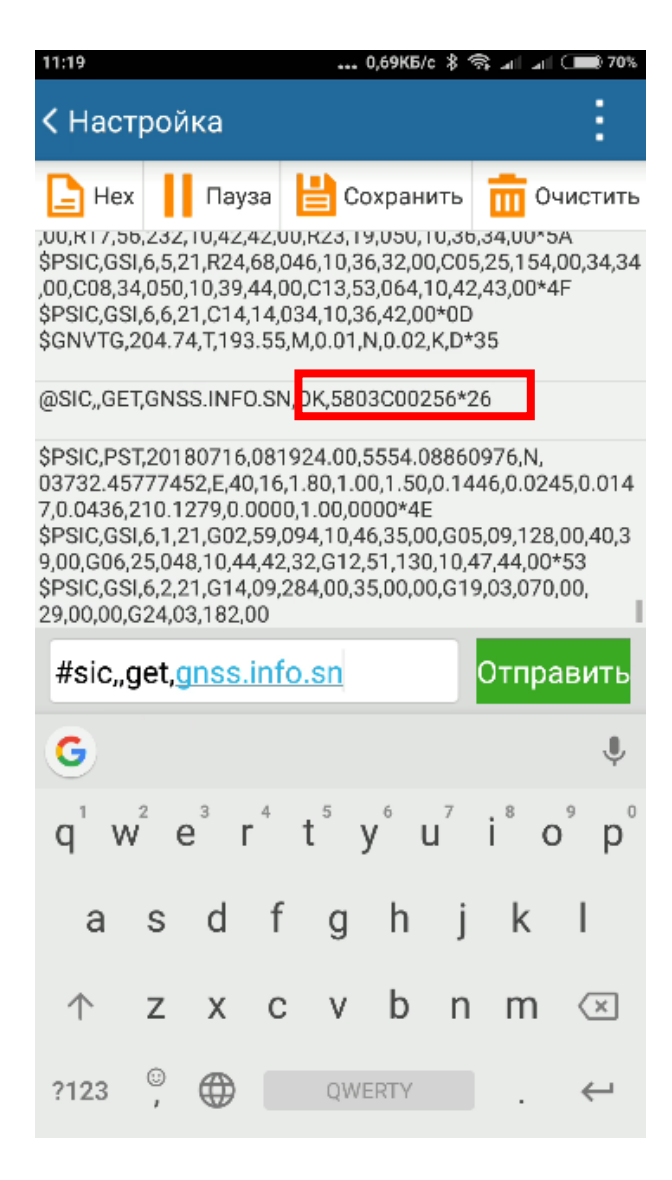

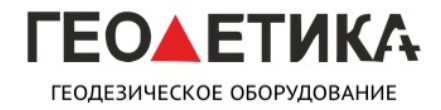

ИНСТРУКЦИЯ ПО ИСПОЛЬЗОВАНИЮ ПО

Получение серийного номера платы ОЕМ

в приёмниках модельного ряда Galaxy

#### SurvX / Surpad

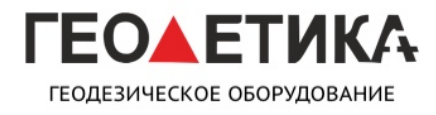

ИНСТРУКЦИЯ ПО ИСПОЛЬЗОВАНИЮ ПО

Для получения серийного номера платы в ПО SurvX\Surpad для начала требуется подключиться к приёмнику как это описано в инструкции к вашему приёмнику.

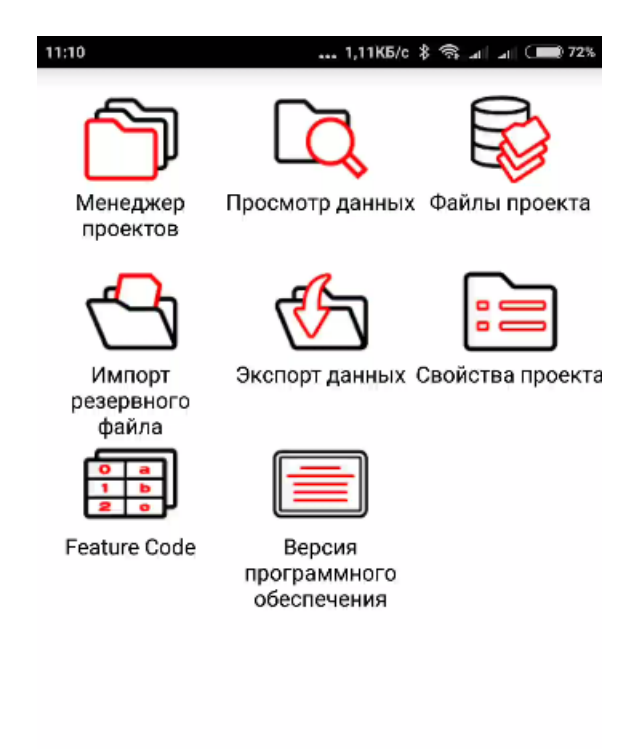

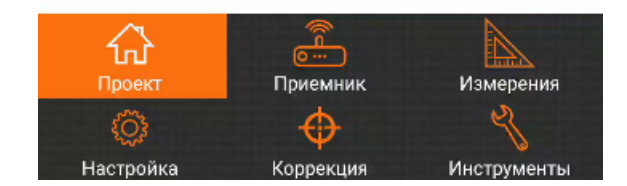

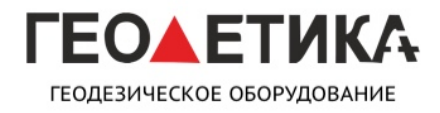

ИНСТРУКЦИЯ ПО ИСПОЛЬЗОВАНИЮ ПО

Зайдите во вкладку приёмник

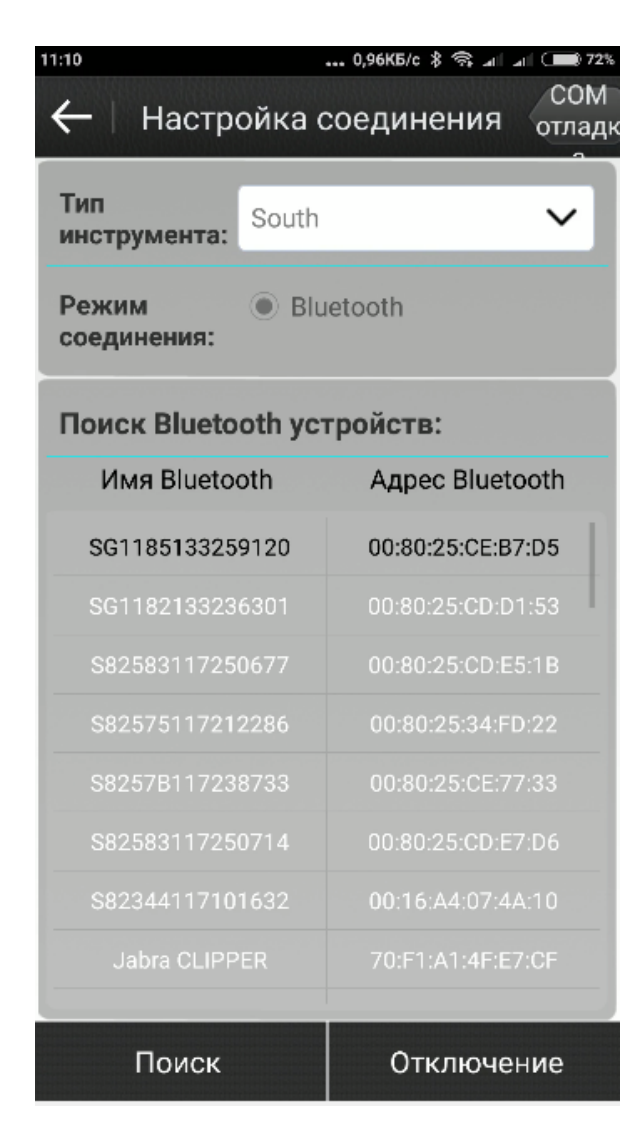

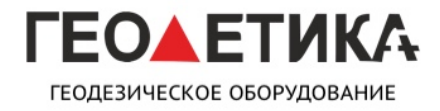

ИНСТРУКЦИЯ ПО ИСПОЛЬЗОВАНИЮ ПО

Зайдите во вкладку Сот-отладчик

| $\leftarrow$                 | СОМ отладка                           | 3                                 |
|------------------------------|---------------------------------------|-----------------------------------|
| Команда:                     |                                       |                                   |
| Ввести отг                   | травленные <mark>д</mark> ан          | ные                               |
|                              |                                       |                                   |
| Получи<br>ть данн 🔲<br>ые:   | Показать только и                     | команду отла <b>д</b> кі          |
| \$PSIC,AAT,                  | 3,-0.48,-1.35,236.2                   | 27,-1.35,-0.48,0.                 |
| \$PSIC,AAT,                  | 3,-0.47,-1.36,236.                    | 13,-1.36,-0.47,0.                 |
| \$PSIC,AAT,                  | 3,-0.48,-1.37,236.0                   | 04,-1.37,-0.48,0.                 |
| \$PSIC,AAT,                  | 3,-0.47,-1.37,236.                    | 15,-1.37,-0.47,0.                 |
| \$PSIC,AAT,                  | 3,-0.49,-1.36,236.2                   | 27,-1.36,-0.49,0.                 |
| \$PSIC,PST,2<br>40,16,1.70,7 | 20180716,081103<br>1.00,1.38,0.0494,0 | 3.00,5554.0886<br>).0142,0.0088,0 |
| Остановит<br>ь               | Отправить<br>данные                   | Очистить                          |

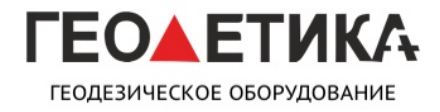

ИНСТРУКЦИЯ ПО ИСПОЛЬЗОВАНИЮ ПО

Введите в строку команды

#sic,,set,device.sic\_version,sic\_2.0

#sic,,get,gnss.info.sn

| $\leftarrow$                                     | СОМ отладка                                                                                          |                                                   |
|--------------------------------------------------|----------------------------------------------------------------------------------------------------|---------------------------------------------------|
| Команда:                                         |                                                                                                    |                                                   |
| #sic,,get,g                                      | nss.info.sn                                                                                          |                                                   |
|                                                  |                                                                                                    |                                                   |
| Получи<br>ть данн 🗌                              | Показать только кома                                                                                 | анду отла <b>д</b> ки                             |
| ଭରାପ୍ଲ ତମ ।<br>ଅନ୍ୟ                              | ,GNSS.INFU.SN,UK,58                                                                                  | U3CUU256*₂                                        |
| \$PSIC,AAT                                       | ,3,-0.50,-1.33,235.79,-                                                                              | 1.33,-0.50,0.(                                    |
| @SIC,,GET                                        | GNSS.INFO.SN, <mark>DK, 58</mark>                                                                    | 03C00256*:                                        |
| \$PSIC,AAT                                       | ,3,-0.54,-1.39,235.68,-                                                                              | 1.39,-0.54,0.(                                    |
| \$PSIC,PST<br>40,17,1.61                         | ,20180716,081155.00<br>,0.94,1.31,0.1911,0.02                                                        | ,5554.08862<br>40,0.0147,0.                       |
| \$GNGGA,0<br>\$GNGSA,A<br>\$GNGSA,A<br>\$GNGSA,A | )81155.00,5554.08862<br>x,3,12,25,2,14,29,31,6,,,<br>x,3,71,88,87,78,81,79,8<br>x,3,113,114,,,,,,,,, | 2111,N,0373:<br>",1.6,0.9,1.3,<br>0,72,,,,,1.6,0. |
| Начать                                           | Отправить<br>данные                                                                                  | Очистить                                          |

Прямоугольником выделен серийный номер платы ОЕМ.

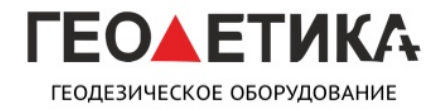

ИНСТРУКЦИЯ ПО ИСПОЛЬЗОВАНИЮ ПО

Получение серийного номера платы ОЕМ

в приёмниках модельного ряда Galaxy

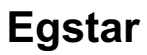

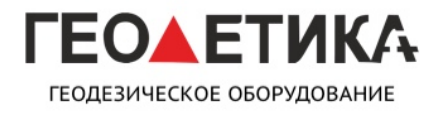

ИНСТРУКЦИЯ ПО ИСПОЛЬЗОВАНИЮ ПО

Для получения серийного номера платы в ПО Egstar для начала требуется подключиться к приёмнику как это описано в инструкции к вашему приёмнику.

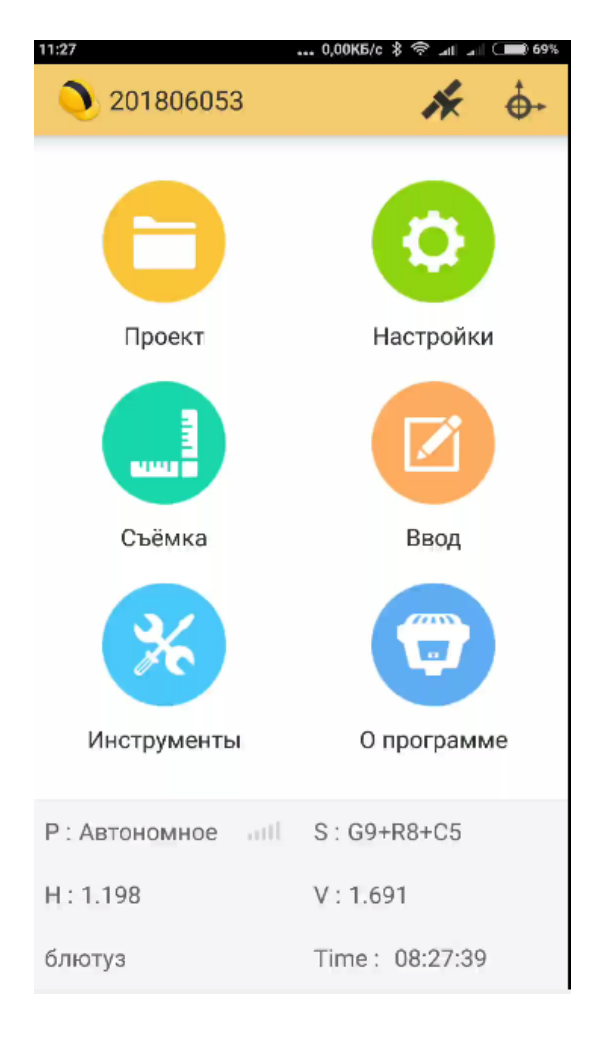

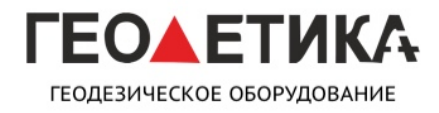

ИНСТРУКЦИЯ ПО ИСПОЛЬЗОВАНИЮ ПО

Затем зайдите в иконку спутник

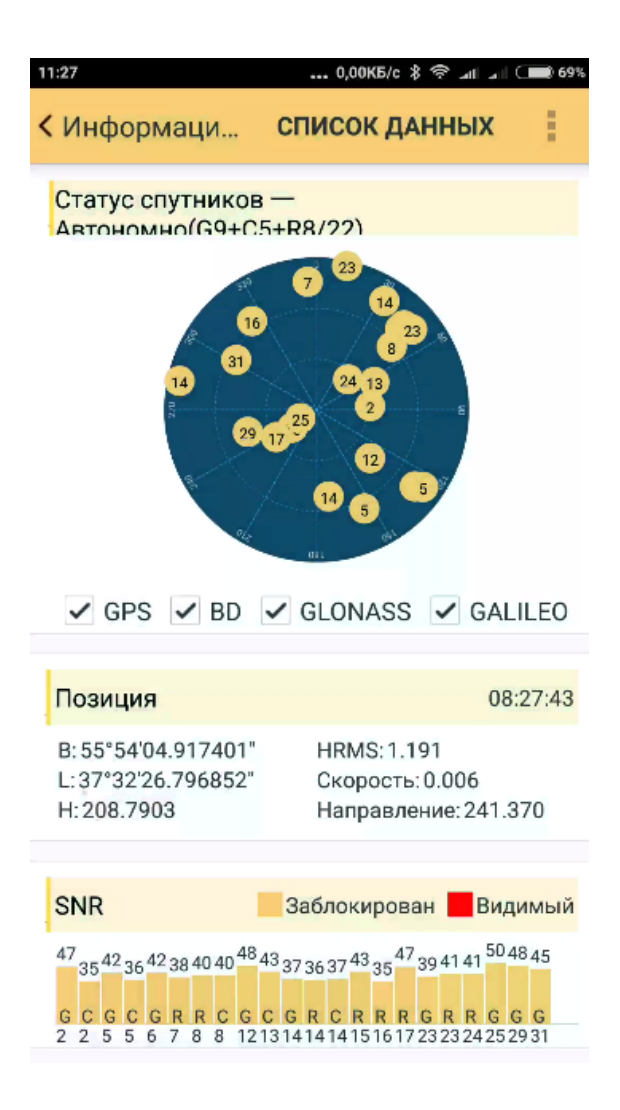

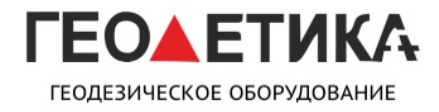

ИНСТРУКЦИЯ ПО ИСПОЛЬЗОВАНИЮ ПО

Затем нажмите три точки и выберете вкладку данные

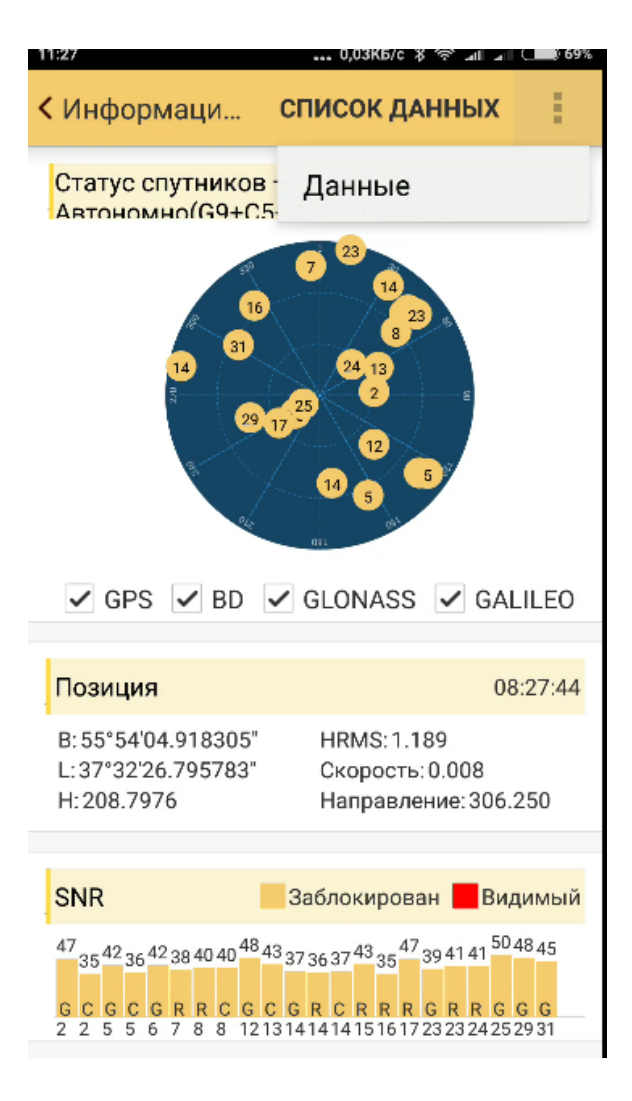

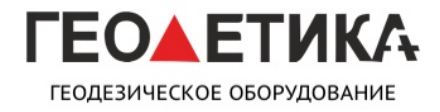

ИНСТРУКЦИЯ ПО ИСПОЛЬЗОВАНИЮ ПО

Затем в строку поочерёдно вводим команды

#sic,,set,device.sic\_version,sic\_2.0

#sic,,get,gnss.info.sn

| 11:27                                                                                                    |                                                                | 0,03                                      | КБ/с \$ 奈                                 | atl 🖃 🥌 69%                   |
|----------------------------------------------------------------------------------------------------|----------------------------------------------------------------|-------------------------------------------|-------------------------------------------|-------------------------------|
| < Термина                                                                                                    | іл                                                             |                                           |                                           | 1                             |
| L String                                                                                                    | Unl                                                            | og 🚦                                      | Save                                      | 🛄 Clear                       |
| 5741,E,12,23,0.94,0.56,0.75,-1.0800,0.8492,0.8291,1.6753,2<br>08.8572,0.0000,99.00,*57<br>\$PSIC,DAL,BLUETOOTH*16       |                                                                |                                           |                                           |                               |
| \$GNVTG,49.28,                                                                                                    | T,38.09,M,0                                                    | .00,N,0.01                                | ,K,A*39                                   |                               |
| \$PSIC,AAT,3,-0.<br>,0.10,2.60,0,0,0                                                                                    | 48,-1.35,24<br>*63                                             | 3.21,-1.35,                               | -0.48,0.00,                               | 0.08,26                       |
| \$PSIC,AAT,3,-0.<br>,0.10,2.60,0,0,0;<br>\$PSIC,AAT,3,-0.<br>,0.10,2.50,0,0,0;<br>\$PSIC,AAT,3,-0.<br>,0.10,2.70,0,0,0; | 50,-1.36,24<br>*62<br>50,-1.35,24<br>*69<br>50,-1.36,24<br>*69 | 3.21,-1.36,<br>3.22,-1.35,<br>3.08,-1.36, | -0.50,0.00,<br>-0.50,0.00,<br>-0.50,0.00, | 0.09,26<br>0.10,25<br>0.09,27 |
|                                                                                                    |                                                                |                                           | 0                                         | тправить                      |

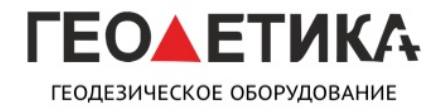

ИНСТРУКЦИЯ ПО ИСПОЛЬЗОВАНИЮ ПО

Прямоугольником выделен серийный номер платы ОЕМ.

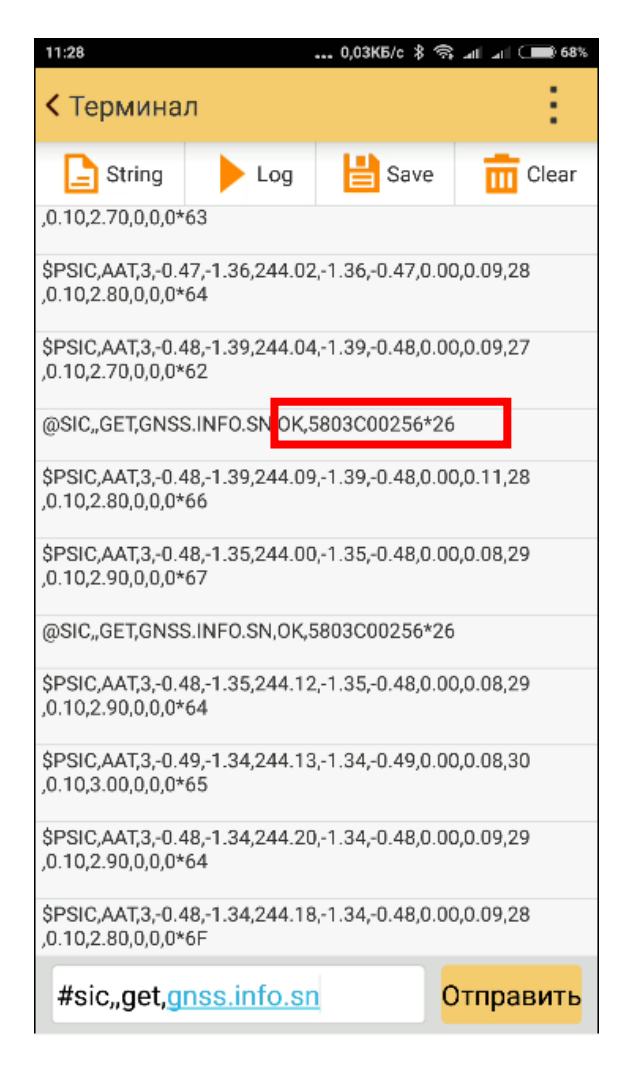